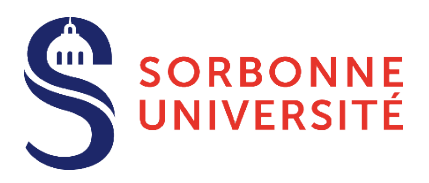

# Guide d'aide Dépôt des pièces justificatives (PJ) Année 2021-22

Le dépôt des pièces justificatives est une des dernières étapes du processus de l'inscription administrative à Sorbonne Université, conformément aux dispositions prévues dans l'<u>Arrêté du 1er mars 2021 relatif aux</u> périodes et modalités des opérations de candidature et d'inscription en formation initiale en Lettres, <u>Médecine et Sciences et Ingénierie - Année 2021-2022</u>

**Après contrôle des pièces justificatives et paiement des droits d'inscription**, certificats de scolarité et carte européenne étudiante vous sont envoyés par la poste ou remis en scolarité.

## Sommaire

| 1- | Identification                                                                               | 2 |
|----|----------------------------------------------------------------------------------------------|---|
|    |                                                                                              |   |
| 2- | Saisie des pièces                                                                            | 3 |
|    |                                                                                              |   |
| 3- | Recadrage de la photo                                                                        | 4 |
|    |                                                                                              |   |
| 4- | Suivi du dossier                                                                             | 4 |
|    |                                                                                              | _ |
| AN | NEXE 1 : CONTACTS                                                                            | 5 |
|    | Faculté des Lettres                                                                          | 5 |
|    | INSPÉ                                                                                        | 5 |
|    | Doctorat                                                                                     | 5 |
|    | Faculté de Médecine                                                                          | 5 |
|    | Focultá dos Coisesos et Incánicais                                                           |   |
|    | Faculté des Sciences et Ingénierie                                                           | 0 |
|    | Institut de Formations Doctorale                                                             | 7 |
|    |                                                                                              |   |
| AN | NEXE 2 : EXONERATION DES DROITS D'INSCRIPTION LES PIECES JUSTIFICATIVES A JOINDRE AU DOSSIER | 8 |

## 1- Identification

Pour vous connecter à PJWeb vous devez avoir une identité numérique (CAS/ENT).

| SORBONNE<br>UNIVERSITÉ<br>CREATEURS DE FUTURS<br>DEPUIS 1237                                                         | CAS                                             |
|----------------------------------------------------------------------------------------------------|-------------------------------------------------|
| Connexion                                                                                                    | CAS Sorbonne Universite<br>Authentification CAS |
| Identifiant:         XXX         Afficher les identifiants enregistrés         •••••••••••                           |                                                 |
| <ul> <li>Prévenez-moi avant d'accéder à d'autres<br/>services.</li> <li>Je suis sur un ordinateur public.</li> </ul> |                                                 |

De votre situation dépend la création de votre identité numérique :

#### Si vous êtes un nouvel étudiant et vous inscrivez pour la première fois à Sorbonne Université

Vous recevrez, le lendemain matin de votre inscription administrative, un mél vous expliquant la marche à suivre pour créer votre identité numérique ; votre compte sera créé en 2 jours. Vous pourrez ensuite utiliser la connexion CAS/ENT.

#### Si vous êtes un ancien étudiant inscrit l'année précédente à Sorbonne Université

Vous conservez l'identité de l'année passée. Utilisez la connexion CAS/ENT.

#### Si vous êtes un ancien étudiant et vous n'étiez pas inscrit l'année précédente à Sorbonne Université

Vous recevrez, le lendemain matin de votre inscription administrative, un mél vous expliquant la marche à suivre pour créer votre identité numérique ; votre compte sera créé en 2 jours. Vous pourrez ensuite utiliser la connexion CAS/ENT.

## 2- Saisie des pièces

- Connectez-vous à https://pjweb.sorbonne-universite.fr/ avec vos identifiants CAS/ENT un nouvel écran apparait.
- Vérifiez les PJ demandées. Dans l'exemple ci-dessous, 6 PJ sont à transmettre.

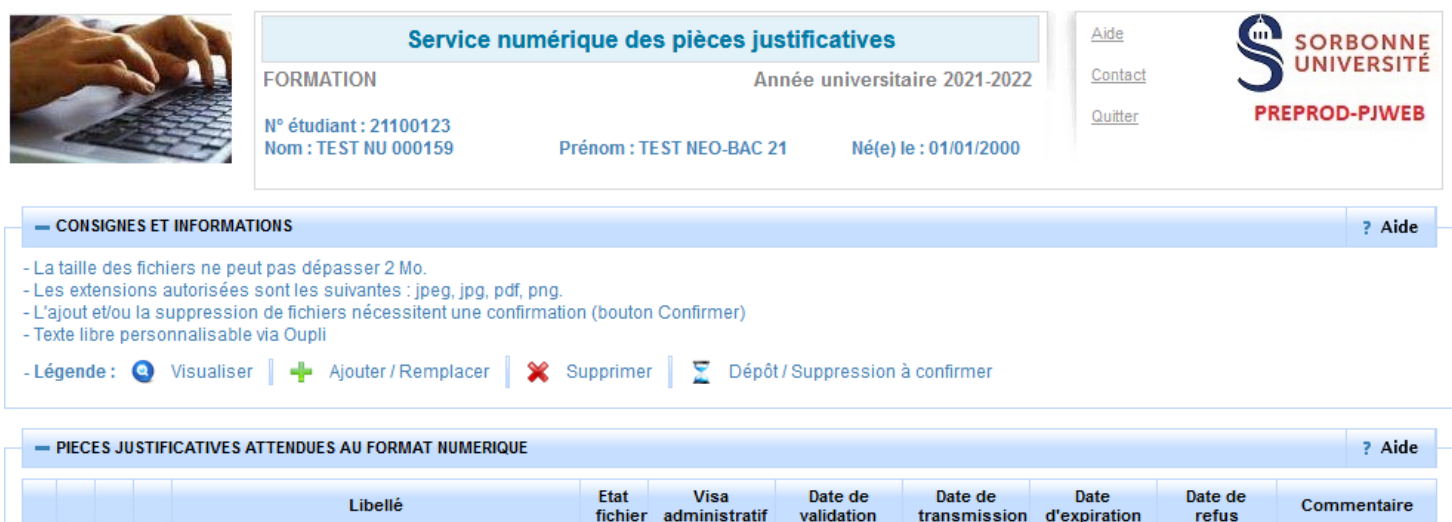

|   |   | Libellé                                                                                                    | Etat<br>fichier | Visa<br>administratif | Date de<br>validation | Date de<br>transmission | Date<br>d'expiration | Date de<br>refus | Commentaire |
|---|---|----------------------------------------------------------------------------------------------------|-----------------|-----------------------|-----------------------|-------------------------|----------------------|------------------|-------------|
| 1 | + | Une pièce d'identité officielle (carte nationale d'identité,<br>passeport)                                                                                                    |                 | En attente            |                       |                         |                      |                  |             |
| 2 | + | Votre photo d'identité (bien cadrée, à l'endroit, sans<br>filtre, sur fond blanc, non fantaisiste), et uniquement au<br>format PNG, JPG ou JPEG si vous devez fournir un<br>fichier                                                                                                    |                 | En attente            |                       |                         |                      |                  |             |
| 3 | + | L'attestation de Contribution Vie étudiante et de Campus<br>(CVEC), de l'année 2021-2022, téléchargeable sur<br>https://cvec.etudiant.gouv.fr                                                                                                    |                 | En attente            |                       |                         |                      |                  |             |
| 4 | ÷ | La notification d'admission à Sorbonne Université<br>(Parcoursup, Etudes en France, eCandidat, INSPE) si<br>vous avez déposé une candidature avant de procéder<br>à votre inscription en ligne (hors réinscription sans<br>changement de cursus)                                                                        |                 | En attente            |                       |                         |                      |                  |             |
| 5 | ÷ | Pour une première inscription à SU, le relevé de notes<br>du baccalauréat OU l'ensemble des résultats définitifs<br>vous permettant d'accéder au niveau de formation<br>sollicité ; pour les titres étrangers, présenter une<br>traduction officielle émanant d'une autorité française ou<br>d'un traducteur assermenté |                 | En attente            |                       |                         |                      |                  |             |
| 6 | + | Le test de français demandé dans le cadre de votre<br>candidature. Si vous n'êtes pas concerné, merci de<br>joindre un document le précisant.                                                                                                    |                 | En attente            |                       |                         |                      |                  |             |
|   |   |                                                                                                    |                 |                       |                       |                         | → Confi              | rmer             |             |
|   |   |                                                                                                    |                 |                       |                       |                         |                      |                  |             |

+ PIECES JUSTIFICATIVES ATTENDUES AU FORMAT PAPIER

? Aide

Si vous obtenez ce message d'erreur, rapprochez-vous de votre scolarité.

| - IDENTIFICATION IMPOSSIBLE ?                                                                              |  |   |  |  |  |
|----------------------------------------------------------------------------------------------------|--|---|--|--|--|
| Vous n'êtes pas concerné(e) par ce service numérique car vous n'avez aucune pièce justificative à déposer. |  |   |  |  |  |
|                                                                                                    |  | _ |  |  |  |

- Chargez les PJ au format numériques à l'aide des boutons dans les colonnes de gauche :

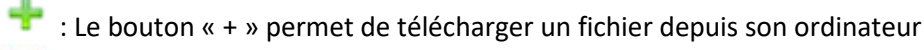

- : Le bouton « X » permet de supprimer le fichier attaché
- 🐉 : Le bouton « loupe » permet de visualiser le fichier attaché

- Enregistrez pour valider la transmission de vos pièces
- **Consultez** la colonne **Visa administratif** : les pièces téléchargées passent à l'état **transmise. A savoir :** une PJ **transmise ou validée** ne peut plus être modifiée. Contacter votre scolarité si besoin.

### 3- Recadrage de la photo

- Cliquez sur le bouton « + » pour aller chercher le fichier (au format JPG uniquement)
- La fenêtre de recadrage s'ouvre. **Cliquez** sur le bouton « Sélectionnez une photo à recadrer (ou la déposer dans le cadre ci-dessous) » pour aller chercher le fichier de sa photo.

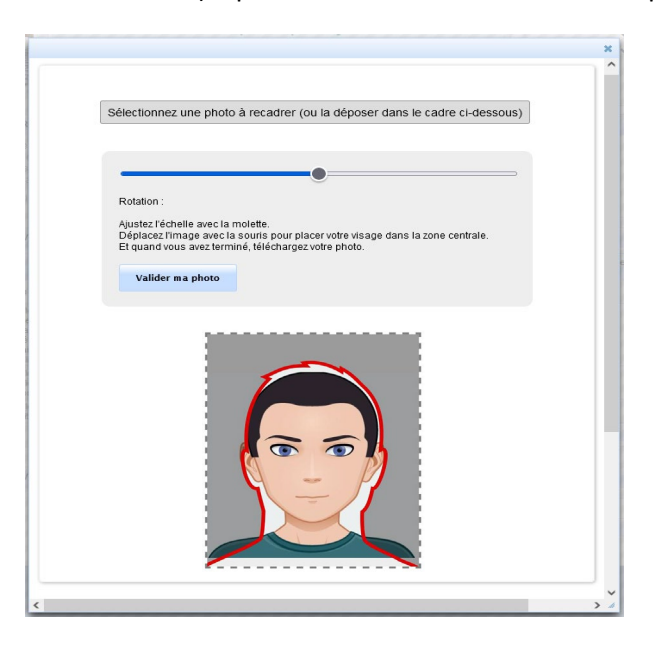

A savoir :

- Une fois l'image ouverte, elle est affichée et modifiable (zoom, déplacement et rotation) ; Le curseur bleu permet de faire **pivoter** la photo. Pour **zoomer**, utilisez la roulette de la souris, ou pincez/écartez les doigts sur un écran tactile
- Une fois la photo validée dans l'interface de recadrage, celle-ci est automatiquement transmise.

### 4- Suivi du dossier

- **Vous recevez un mél dossier validé.** Tout est bon : l'ensemble des PJ est validé. Si vous ne l'avez pas encore fait, penser à payer vos droits d'inscription.
- Vous recez un mél PJ refusée/ non conforme ou illisible : consultez le motif et téléchargez une nouvelle PJ conforme à l'attendu. Attention dans ce cas à respecter le délai accordé. A défaut sinon, votre inscription pourra être réputé abandonnée.

## **ANNEXE 1 : CONTACTS**

Pour tout problème, n'hésitez pas à contacter les services dédiés à votre faculté. Pensez également à consulter la page et les bulles d'aide.

#### Faculté des Lettres :

- Licence, Master : <u>http://glpi.scolarite.paris-sorbonne.fr/plugins/formcreator/front/formdisplay.php?id=2</u>
- Téléphones : 01.40.46.25.49 01.40.46.21.60 01.40.46.21.61
- Référent Handicap : <u>lettres-accueilhandicap@sorbonne-universite.fr</u> <u>https://lettres.sorbonne-universite.fr/vie-de-campus-0/sante-handicap-tutorat/etre-accompagne</u>

Attention : Si vous n'avez pas réglé les droits d'inscription lors de l'inscription en ligne, vous devez :

- 1. Joindre impérativement un récapitulatif d'inscription.
- 2. Libeller le chèque correspondant, à l'ordre de l'Agent comptable de Sorbonne Université.
- 3. Renseigner au dos de ce chèque votre nom, prénom, numéro étudiant et formation dans laquelle vous vous inscrivez en 2021-2022,
- 4. Envoyer le tout à l'adresse : Faculté des Lettres Service des Admissions et Inscriptions Administratives -Régie 1, Rue Victor Cousin 75230 Paris Cedex 05

#### INSPÉ :

• Consulter <a href="https://www.inspe-paris.fr/">https://www.inspe-paris.fr/</a> et se rendre dans la rubrique "Candidatures / Inscriptions administratives".

Attention : Si vous n'avez pas réglé les droits d'inscription lors de l'inscription en ligne, vous devez :

- 1. Joindre impérativement le récapitulatif d'inscription.
- 2. Libeller le chèque correspondant, à l'ordre de l'Agent comptable de Sorbonne Université.
- 3. Renseigner au dos de ce chèque votre nom, prénom, numéro étudiant et formation dans laquelle vous vous inscrivez en 2021-2022,
- 4. Envoyer le tout à l'adresse : INSPÉ de l'Académie de Paris SEVE -10 rue Molitor 75016 PARIS

#### Doctorat :

#### Primo-étudiants :

https://lettres.sorbonne-universite.fr/recherche/doctorat/sinscrire-en-doctorat/procedure-dadmission

- ED 1 / ED 2 / ED 7 : NGOM El-Hadji-Saliou <u>el-hadji-saliou.ngom@sorbonne-universite.fr</u>
- ED 3 / ED 4 : <u>lettres-IADoctorat@sorbonne-universite.fr</u>
- ED 5 : BOURIEL Emmanuelle <u>emmanuelle.bouriel@sorbonne-universite.fr</u>
- ED 6 + Cotutelles : JARA RODRIGUEZ Alicia v14944@admp6.jussieu.fr

#### Étudiants réinscrits :

https://lettres.sorbonne-universite.fr/recherche/doctorat/se-reinscrire/dossier-de-reinscription

<u>lettres-IADoctorat@sorbonne-universite.fr</u>

#### Faculté de Médecine :

• <u>https://sante.sorbonne-universite.fr/formations/inscription-et-acces-aux-ressources</u>

Si vous n'avez pas réglé les droits d'inscription lors de l'inscription en ligne, adressez votre chèque :

| Formation médicale : | Formation | médicale | : |
|----------------------|-----------|----------|---|
|----------------------|-----------|----------|---|

|                                  | Faculté de Médecine Sorbonne Université    |
|----------------------------------|--------------------------------------------|
|                                  | Scolarité PASS                             |
| PASS                             | Bureau 24 - RDC                            |
|                                  | 91 boulevard de l'Hôpital                  |
|                                  | 75013 Paris                                |
|                                  | Faculté de médecine Sorbonne université    |
|                                  | Site Saint-Antoine                         |
| 2e à 6e année de médecine ou     | Service de la scolarité 2e cycle           |
| maleutique :                     | 27 rue Chaligny                            |
|                                  | 75012 Paris                                |
|                                  | Faculté de médecine Sorbonne université    |
|                                  | Scolarité 3e cycle                         |
| DES, DESC ou Thèse, DU sauf DIU  | Site LES CORDELIERS                        |
| CESAM, DFMS, DFMSA ou Capacite   | Bâtiment H                                 |
|                                  | 15 rue de l'École de Médecine              |
|                                  | 75006 PARIS                                |
|                                  | Faculté de médecine Sorbonne université    |
|                                  | Site Saint-Antoine                         |
| DIU CESAM :                      | DIU CESAM                                  |
|                                  | 27 rue Chaligny                            |
|                                  | 75012 Paris                                |
|                                  | Formation paramédicale :                   |
| Formations universitarisées :    | Faculté de Médecine Sorbonne Université    |
| Ergothérapie, Formation en soins | Formations universitarisées                |
| infirmiers, Kinésithérapie,      | RDC                                        |
| Podologie :                      | 91 boulevard de l'Hôpital                  |
|                                  | 75013 Paris                                |
|                                  | Faculté de médecine site Pitié salpêtrière |
| Formations paramédicales :       | Scolarité des Formations Paramédicales     |
| Orthoptie, Orthophonie ou        | Bureau 6 - RDC                             |
| Psychomotricité :                | 91 Boulevard de l'Hôpital                  |
|                                  | 75013 PARIS                                |
|                                  | Faculté de médecine Sorbonne université    |
|                                  | Site Saint-Antoine                         |
| Master santé ou Master santé     | Master santé et santé publique             |
| publique :                       | 27 rue Chaligny                            |
|                                  | 75012 Paris                                |
|                                  | Faculté de médecine Sorbonne université    |
|                                  | Site Saint-Antoine                         |
| Diplome d'infirmier en Pratique  | Diplôme d'Infirmier en Pratique Avancée    |
| Avancee :                        | 27 rue Chaligny                            |
|                                  | 75012 Paris                                |

#### Faculté des Sciences et Ingénierie :

- Licence : <u>http://sciences.sorbonne-universite.fr/formation-sciences/licences</u>
- Master : <u>http://sciences.sorbonne-universite.fr/formation-sciences/masters</u>
- Polytech : <u>https://www.polytech.sorbonne-universite.fr</u>

 Service Handicap Santé Étudiant : <u>sciences-DFIPVE-SHSE@sorbonne-universite.fr</u> <u>https://sciences.sorbonne-universite.fr/vie-de-campus-sciences/accueil-et-accompagnement/handicap</u> Campus Jussieu, patio 22-33, 4 place Jussieu, Boîte courrier 146, 75005 Paris

Attention : Si vous avez opté pour autre paiement, vous devez déposer vos pièces justificatives sur cette application et envoyer votre chèque libellé à l'ordre de l'Agent comptable Sorbonne Université, en indiquant vos nom, prénom et numéro étudiant au dos du chèque, à :

- Pour une inscription en L1 : Sorbonne Université | SGFI BC 1214 | 4, Place Jussieu | 75005 PARIS ;
- Pour une inscription en PEIP : Sorbonne Université | PEIP BC 245 | 4, Place Jussieu | 75005 PARIS ;
- Pour une inscription en L1 à distance, L2, L3, M1, M2 ou à Polytech : Sorbonne Université | AS BC 2410 |
   4, Place Jussieu | 75005 PARIS

#### Institut de Formations Doctorale :

Bureau d'accueil : <a href="mailto:scolarite.doctorat@sorbonne-universite.fr">scolarite.doctorat@sorbonne-universite.fr</a>

Inscriptions en Sciences : <u>https://www.sorbonne-universite.fr/recherche-et-innovation/le-doctorat/demarches-administratives/inscriptions-reinscriptions-en</u>

## ANNEXE 2 : EXONERATION DES DROITS D'INSCRIPTION LES PIECES JUSTIFICATIVES A JOINDRE AU DOSSIER

VU l'Arrêté du 19 avril 2019 relatif aux droits d'inscription des étudiants extracommunautaires
VU l'Arrêté du 25 mai 2021 relatif aux critères d'exonérations, d'annulations et remboursements
VU l'Arrêté du 25 mai 2021 des droits annuels liés à la scolarité en formation initiale en lettres, santé et sciences
VU l'Arrêté du 1er mars 2021 relatif aux périodes et modalités des opérations d'inscription en formation initiale en lettres, santé et sciences

En fonction de votre situation vous pouvez être exonéré partiellement ou totalement de vos droits d'inscription.

| <b>Situations particulières</b><br>permettant une exonération<br>partielle ou totale                                                                                  | Pièces justificatives à présenter                                                                                                    | Exemples                                                                                                    |
|----------------------------------------------------------------------------------------------------|----------------------------------------------------------------------------------------------------|----------------------------------------------------------------------------------------------------|
| Vous êtes <b>bénéficiaire d'une<br/>bourse</b> :<br>– Du CROUS<br>OU<br>– Du gouvernement français<br>OU<br>– Régionale<br>OU<br>– De l'Ambassade                     | <ul> <li>L'avis définitif ou conditionnel<br/>d'attribution de bourse CROUS, pour<br/>l'année 2021-2022</li> <li>Attestation du Gouvernement<br/>français</li> <li>OU</li> <li>Attestation de la Région</li> <li>OU</li> <li>Attestation de l'Ambassade</li> </ul> |                                                                                                    |
| Vous êtes <b>apprenti</b> sous contrat<br>d'apprentissage et bénéficiaire<br>d'un contrat de<br>professionnalisation                                                  | <ul> <li>Contrat d'apprentissage</li> </ul>                                                                                                    | Contract of sporrentissage     Incursion     Incursion     Incursio |
| Vous êtes lauréat de concours et<br>vous vous inscrivez en M2 MEEF ou<br>en module de formation                                                                       | <ul> <li>Relevé de notes du concours<br/>ET</li> <li>Justificatif d'affectation</li> </ul>                                                                                                    |                                                                                                    |
| Vous êtes <b>bénéficiaire d'une</b><br>exonération présidentielle                                                                                                    | • Le justificatif d'exonération de vos droits d'inscription, partielle ou totale, couvrant l'année 2021-2022                                                                                                    |                                                                                                    |
| Vous êtes inscrit dans un autre<br>établissement en parallèle<br>(y compris pour les établissements,<br>instituts, écoles conventionnées<br>avec Sorbonne université) | <ul> <li>Certificat de scolarité de l'établissement parallèle</li> <li>ET</li> <li>Attestation de paiement des droits d'inscription</li> </ul>                                                                                                    | Cettificat de seclarati                                                                                                    |

| Vous êtes <b>pupille de la nation</b>                                                                                                    | <ul> <li>Copie de la carte de pupille de la<br/>nation</li> </ul> |  |
|----------------------------------------------------------------------------------------------------|-------------------------------------------------------------------|--|
| Vous vous inscrivez à Sorbonne<br>Université <b>dans le cadre d'un</b><br><b>programme d'échange</b> pour une<br>durée inférieure à 6 mois et sans<br>obtention de diplôme | <ul> <li>Pas de justificatif</li> </ul>                           |  |
| Vous vous inscrivez :<br>– en DU RESPE<br>– à Polytech dans le but<br>d'obtenir le TOEIC                                                                                   |                                                                   |  |

| Situations concernant la nationalité exemptant des droits différenciés                                                                                                    | Pièces justificatives à présenter                                                                                                    | Exemples                                                                                                    |
|----------------------------------------------------------------------------------------------------|----------------------------------------------------------------------------------------------------|----------------------------------------------------------------------------------------------------|
| Vous êtes <b>inscrit</b> dans le cursus<br><b>depuis 2018-2019</b>                                                                                                    | <ul> <li>Le numéro étudiant</li> </ul>                                                                                                    |                                                                                                    |
| Vous possédez <b>la nationalité de l'un<br/>des Etats suivants</b> :<br>Etats de l'union européenne<br>(U.E)<br>Etats de l'espace économique<br>européen (EEE)<br>Confédération Suisse<br>Monaco<br>Andorre | <ul> <li>Pièce d'identité en cours de validité<br/>(carte d'identité, passeport)</li> </ul>                                                                                                    | UNIONE EUROPEA<br>REPUBLICA ITALIANA<br>OSSAPO RTO<br>E2                                                                                                    |
| Vous êtes <b>Québécois</b>                                                                                                    | <ul> <li>Passeport canadien valide</li> </ul>                                                                                                    | Canal Contract of Contract of                                                                                                    |
| Vous êtes membre de la famille<br>d'un citoyen de l'UE, de l'EEE ou de<br>Suisse                                                                                                    | <ul> <li>Titre de séjour portant la mention : «<br/>Carte de séjour de membre de la<br/>famille d'un citoyen de l'Union / EEE /<br/>Suisse »</li> <li>OU</li> <li>Titre de séjour portant la mention : «<br/>Carte de séjour - directive<br/>2004/38/CE »</li> </ul> | ABC123456<br>TITRE DE SEJOUR<br>ABC123456<br>TENER<br>TELEBONG<br>TELEBONG |
| Vous êtes <b>résident de longue durée</b>                                                                                                    | <ul> <li>Titre de séjour portant la mention : «<br/>Carte de résident de longue durée -<br/>UE »</li> </ul>                                                                                                    |                                                                                                    |

| Vous<br>–            | s êtes :<br><b>Fiscalement domicilié en</b><br><b>France depuis au moins deux</b><br><b>ans</b> , au 1er janvier précédant<br>le début de l'année<br>universitaire d'inscription (au<br>01/01/2020)<br>OU | <ul> <li>Une copie des trois avis d'imposition<br/>de l'étudiant de 2019, 2020 et 2021<br/>portant sur les revenus des années<br/>2018, 2019 et 2020 (adressés par<br/>l'administration fiscale durant l'été) ou<br/>avis de situation déclarative (ASDIR,<br/>document téléchargeable dès la télé<br/>déclaration)<br/>OU</li> </ul>                                                                                                    | <page-header><text><text><text><text><text><text><text></text></text></text></text></text></text></text></page-header>                                                                                                    |
|----------------------|----------------------------------------------------------------------------------------------------|----------------------------------------------------------------------------------------------------|----------------------------------------------------------------------------------------------------|
|                      | Rattaché à un foyer fiscal<br>domicilié en France depuis au<br>moins deux ans, au 1er janvier<br>précédant le début de l'année<br>universitaire d'inscription (au<br>01/01/2020)                          | <ul> <li>Une copie des trois avis d'imposition<br/>du foyer fiscal domicilié en France<br/>auquel la personne est rattachée pour<br/>2019, 2020 et 2021 portant sur les<br/>revenus des années 2018, 2019 et<br/>2020 (adressés par l'administration<br/>fiscale durant l'été) ou avis de situation<br/>déclarative (ASDIR, document<br/>téléchargeable dès la télé déclaration)<br/>ET</li> <li>Copie d'une déclaration des revenus<br/>sur laquelle l'état civil de la personne<br/>rattachée doit être mentionnée, en<br/>particulier si la déclaration a été faite<br/>par internet (la déclaration effectuée<br/>par internet est disponible dans le<br/>compte fiscal particulier et peut donc<br/>être réimprimée)</li> </ul> | <text></text>                                                                                                    |
| Vous<br>–<br>OU<br>– | s êtes :<br>Bénéficiaire du statut de<br>réfugié<br>Enfant ou sous tutelle, d'une<br>personne bénéficiaire du<br>statut de réfugié                                                                        | <ul> <li>Titre de séjour portant la mention :<br/>« Réfugié suivie de la nationalité »</li> <li>OU</li> <li>Titre de séjour portant la mention :<br/>« Réfugié suivie de la nationalité »</li> <li>ET</li> <li>Extrait d'acte d'état civil ou livret de<br/>famille, avec traduction française par<br/>traducteur assermenté</li> </ul>                                                                                                    | THRE DE SÉLOUR<br>*** *LEHONG<br>*** *LEHONG<br>*** *LEHONG<br>**** *LEHONG<br>**** * *LEHONG<br>**** *LEHONG<br>**** |
| Vous<br>–<br>OU<br>– | s êtes :<br>Bénéficiaire de la protection<br>subsidiaire<br>Enfant ou sous tutelle, d'une<br>personne bénéficiaire de la<br>protection subsidiaire                                                        | <ul> <li>Titre de séjour portant la mention : «<br/>Vie privée et familiale »</li> <li>OU</li> <li>Titre de séjour portant la mention : «<br/>Vie privée et familiale »</li> <li>ET</li> <li>Extrait d'acte d'état civil ou livret de<br/>famille, avec traduction française par<br/>traducteur assermenté</li> </ul>                                                                                                    | TITRE DE SEJOUR<br>BUILTING<br>CARTE DE SEJOUR<br>LE HONG<br>COMPANY<br>SUIVER<br>SUIVER<br>Vierrise<br>Vierrise<br>Vierrise<br>Signabace<br>Signabace                                                                                                    |

| Vous êtes <b>inscrit en CPGE</b> et vous<br>inscrivez en cumulatif à Sorbonne<br>Université                                                                                                    | <ul> <li>Certificat de scolarité de votre lycée,<br/>attestant de la régularité de votre<br/>inscription en CPGE en 2021-2022</li> </ul> | Advance & Service & Servic |
|----------------------------------------------------------------------------------------------------|----------------------------------------------------------------------------------------------------|----------------------------------------------------------------------------------------------------|
| <ul> <li>Vous vous inscrivez en :</li> <li>Doctorat</li> <li>HDR (habilitation à Diriger des<br/>Recherches)</li> <li>3e cycle long es études<br/>médicales, odontologiques et<br/>pharmaceutiques</li> </ul> | <ul> <li>Pas de justificatif</li> </ul>                                                                                                  |                                                                                                    |